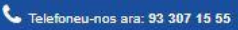

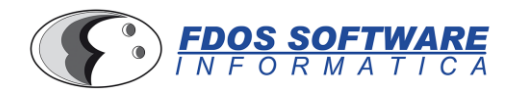

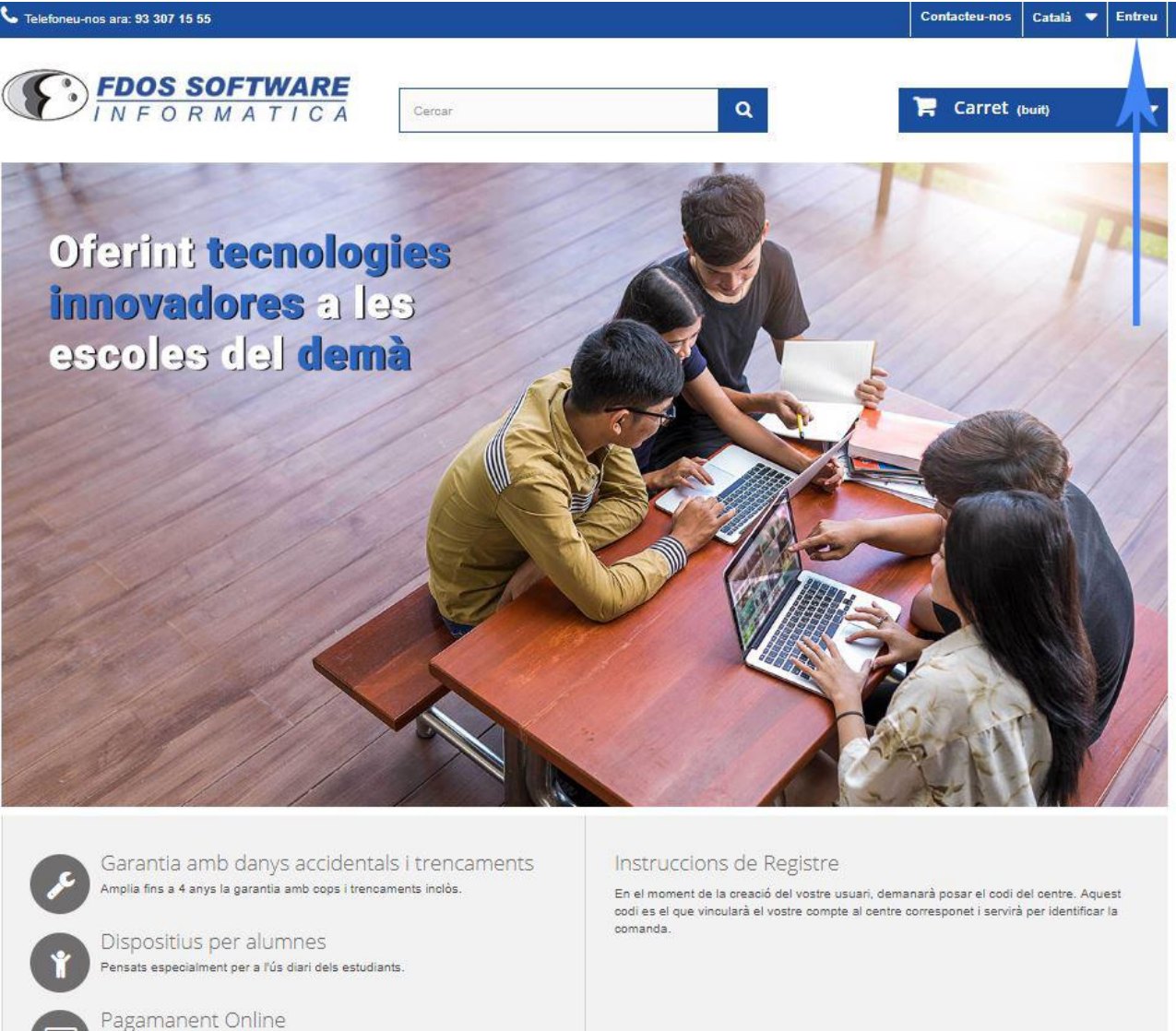

Quan entreu a la pàgina <u>https://educat.fdos.net</u> el primer que s'ha de fer click on posa entreu.

Dues opcions de pagamanet, per mitja de transferència o amb tarjeta visa

| FDOS SOFTWARE<br>INFORMATICA                                                                                    | Q 🔚 Carret (buit) 🔹                                       |
|----------------------------------------------------------------------------------------------------|-----------------------------------------------------------|
| Autenticació                                                                                                    |                                                           |
| CREAR UN COMPTE<br>Entreu la vostra adreça electrònica per crear un compte<br>Adreça electrònica<br>xxx@xxx.com | JA ESTEU REGISTRATS?<br>Adreça electrònica<br>Contrasenya |
| 💄 Crear un compte                                                                                               | Ha oblidat la seva contrasenya?                           |

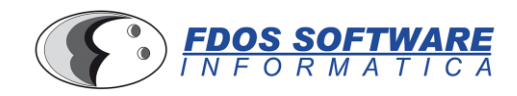

A la banda esquerra, on posa crear un compte, heu d'escriure el vostre email.

## **CREAR UN COMPTE**

| *Camp obligatori                 |               |         |
|----------------------------------|---------------|---------|
| Títol                            |               |         |
| • Sr. O Sra.                     |               |         |
| Nom *                            |               |         |
| Nom                              | ~             |         |
| Cognoms *                        |               |         |
| Cognoms                          | ~             |         |
| Adreça electrònica *             |               |         |
| xxx@xxx.com                      | ~             |         |
| Contrasenya *                    |               |         |
|                                  | ~             |         |
| (mínim 5 caràcters)              |               |         |
| Data de naixement                |               |         |
| · • • • •                        | *             |         |
| Codi de centre *                 |               |         |
|                                  |               |         |
| Inscriviu-vos al nostre butlleti |               |         |
| Rebre ofertes especials dels no  | stres col·lab | oradors |

S'han d'omplir de forma obligatòria els següents camps:

- Nom del pare/mare o tutor
- Cognoms del pare/mare o tutor
- Adreça electrònica
- Codi de Centre. Aquí s'ha de posar **el codi corresponent al vostre centre, indicat a la carta subministrada a les** famílies.

Un cop fet, s'ha de fer clic el botó "Registre".

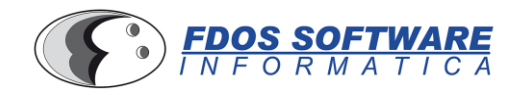

Una vegada us heu registrat, apareixerà una pantalla amb el dispositiu escollit pel centre, així com les extensions de garantia disponibles per la seva adquisició.

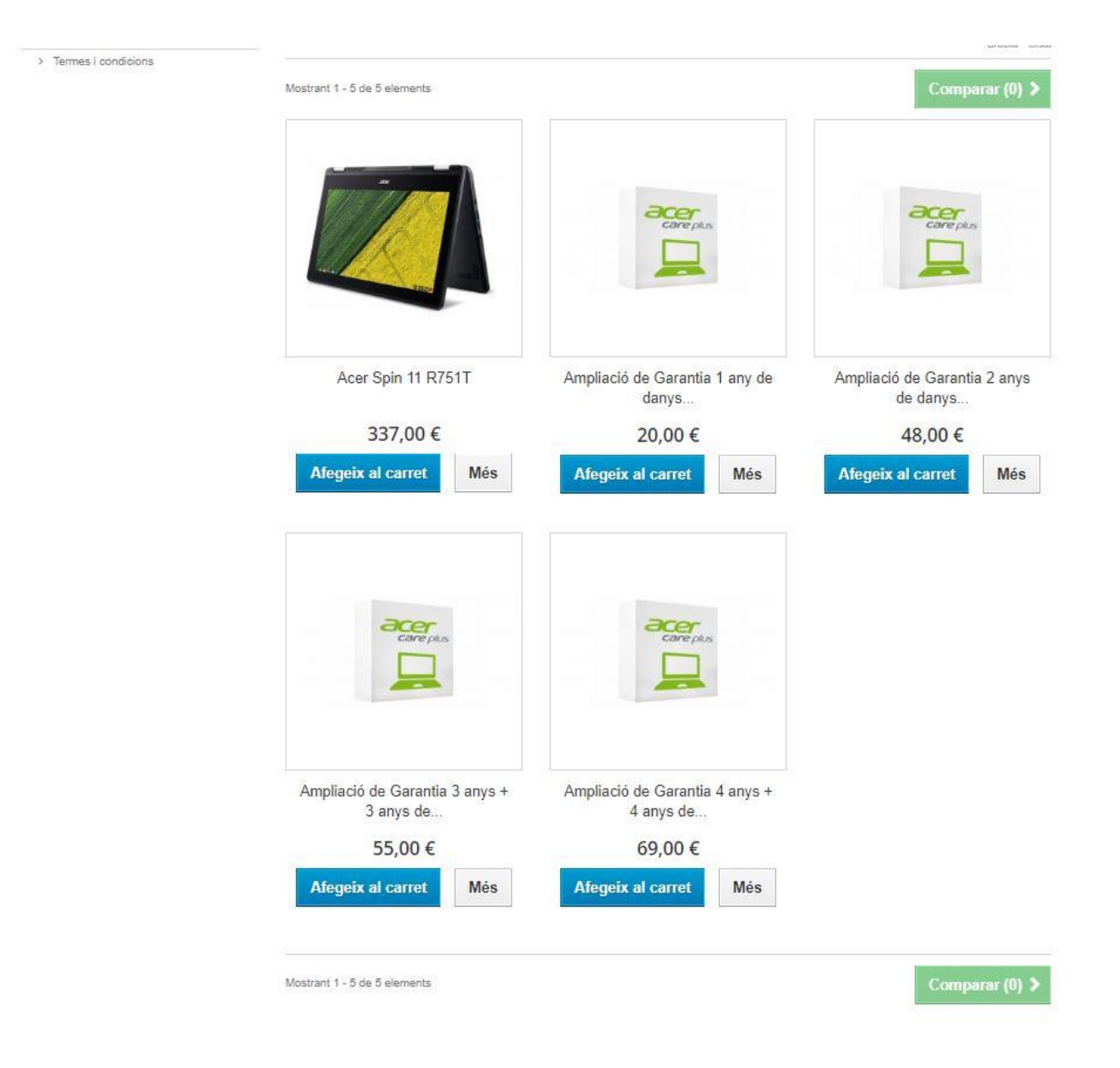

S'ha de prémer sobre el botó "Afegeix al Carret" sobre el producte que es vulgui comprar. Si en voleu més d'un, premeu el botó "Seguir comprant", si heu acabat, premeu "Passar per caixa".

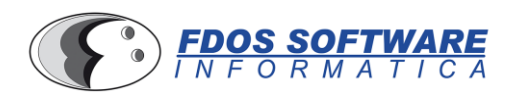

| > Avís Legal | Ordena per 🛛 🛛 👻                                    |                                                                              | Mostra:                                  |
|--------------|-----------------------------------------------------|------------------------------------------------------------------------------|------------------------------------------|
| > Termes     | Acer Spin 11 R751T<br>Quantitat 1<br>Total 337,00 € | Hi ha 1 article al vostre carr<br>Total productes 337,00 €<br>Total 337,00 € | et.                                      |
|              | Acer Spin 11 R751T                                  | Ampliació de Garantia 1 any de danys                                         | Ampliació de Garantia 2 anys<br>de danys |

Un cop heu fet click al botó "Passar per caixa", arribareu a la pantalla de Resum de comanda, on apareixeran tots els productes que voleu comprar.

| SUM DE LA | COMANDA                                 |            |               |             | La vostra co | manda conté: 1 produc |
|-----------|-----------------------------------------|------------|---------------|-------------|--------------|-----------------------|
| )1. Resum | 02. Entra                               | 03. Adreça | 04. Lliuramen | t           | 05. P        | agament:              |
| Producte  | Descripció                              |            | Preu unitari  | Quantitat   |              | Total                 |
|           | Acer Spin 11 R751T<br>SKU: NX:GPZEB.012 |            | 337.00€       | 1           | Û            | 337,00€               |
|           |                                         |            | Total p       | roductes () |              | 337,00€               |
|           |                                         |            |               | TOTAL       |              | 337.00€               |

Tonem a fer click sobre "Passa per caixa".

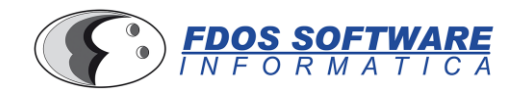

En la següent pantalla, heu d'omplir les dades per poder fer la factura del dispositiu. L'últim camp, es per posar un nom descriptiu a la vostra adreça per realitzar futures compres.

| Les vostres adreces               |                                        |  |
|-----------------------------------|----------------------------------------|--|
| LES VOSTRES ADRECES               |                                        |  |
| Per afegir una nova adreça, si u  | us plau empleneu el següent formulari. |  |
| Camp obligatori                   |                                        |  |
| Nom *                             |                                        |  |
| Nom                               |                                        |  |
| Cognoms *                         |                                        |  |
| Cognoms                           |                                        |  |
| Empresa                           |                                        |  |
|                                   |                                        |  |
| Adreça *                          |                                        |  |
| 1,27/                             |                                        |  |
| Adreça (línia 2)                  |                                        |  |
|                                   |                                        |  |
| Codi Postal *                     |                                        |  |
|                                   |                                        |  |
| Ciutat*                           |                                        |  |
|                                   |                                        |  |
| Pais*                             |                                        |  |
| Spain                             | *                                      |  |
| Telèfon fix "                     |                                        |  |
|                                   |                                        |  |
| Telèfon mòbil **                  |                                        |  |
|                                   |                                        |  |
| ** Heu de registrar com a mínim u | un número de teléfon                   |  |
|                                   |                                        |  |
| Estat/Provincia                   |                                        |  |
|                                   |                                        |  |
| Número d'dentificació             |                                        |  |
| DNU/ NIE/ NIE                     |                                        |  |
|                                   |                                        |  |
|                                   |                                        |  |
|                                   |                                        |  |
|                                   |                                        |  |
| Assignar un titol a l'adreça per  | a tutures operacions                   |  |
| La meva adreça                    |                                        |  |
| Desa 🔰                            |                                        |  |
|                                   |                                        |  |

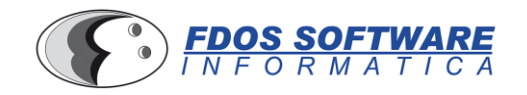

En aquesta pantalla, s'ha de posar el nom de l'alumne. Es una de les dades més importants, perquè sense el nom de l'alumne no li podem assignar un dispositiu.

| FDOS S                         | R M A T I C A | Cercar     | ٩              | F Carret 1 Producte         |
|--------------------------------|---------------|------------|----------------|-----------------------------|
| Adreces                        |               |            |                |                             |
| ADRECES                        |               |            |                |                             |
| 01. Resum                      | 02. Entra     | 03. Adreça | 04. Lliurament | 05. Pagament:               |
| Escolliu una adreça de factura | ció:          |            |                |                             |
| La meva adreça                 |               |            |                |                             |
| Afegeix una nova adreça 🕻      |               |            |                |                             |
| Escriviu el nom de l'alumne    |               |            |                |                             |
|                                |               |            |                |                             |
| Continue commente              |               |            |                | Provide and a second second |

A la següent pantalla he d'acceptar les condicions del servei.

| Resum                | 02. Entra                                   | 03. Adreca                                | 04. Lliurament | 05. Pagament: |
|----------------------|---------------------------------------------|-------------------------------------------|----------------|---------------|
|                      |                                             |                                           |                |               |
|                      |                                             |                                           |                |               |
| es necessita transp  | ortista per a aquesta comanda               |                                           |                |               |
| Accepto les condicio | ns del servei i m'hi addhereixo incondicion | alment (Llegiu les condicions del servei) |                |               |
|                      |                                             | ( <u></u> )                               |                |               |

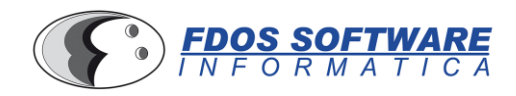

Aquesta es la pantalla final abans de realitzar la compra. Es donen dues opcions:

- Pagar amb transferència bancària
- Pagar amb VISA

| . Resum  | 02. Entra                                | 03. Adreça 04. Lliu               | rament    | 05. Pagament: |
|----------|------------------------------------------|-----------------------------------|-----------|---------------|
| Producte | Descripció                               | Preu unitari                      | Quantitat | Т             |
|          | Acer Spin 11 R751T<br>SKU : NX.GPZEB.012 | 337.00 €                          | 1         | 337,0         |
|          |                                          | Total productes (am               | impostos) | 337,0         |
|          |                                          |                                   | TOTAL     | 337,00        |
| Page     | gament amb transferència bancària (el pr | ocessament de la comanda trigarà) |           |               |
|          |                                          |                                   |           |               |

Si s'escull la opció de transferència bancària, s'ha de fer click sobre el botó "Confirmo la meva comanda".

| 01. Resum                                                  | 02. Entra                                                                                                    | 03. Adreça            | 04. Lliurament | 05. Pagament: |
|------------------------------------------------------------|----------------------------------------------------------------------------------------------------|-----------------------|----------------|---------------|
|                                                            |                                                                                                    |                       |                |               |
| FAGAMENT FER IF                                            | ANSFERENCIA                                                                                                    |                       |                |               |
| Heu escollit pagar mitjanç                                 | ant transferència bancària. Breu resum                                                                         | de la vostra comanda: |                |               |
| - L'import total de la vostra (                            | comanda és 337,00 € (amb impostos)                                                                             |                       |                |               |
|                                                            | rises per rea <mark>litzar la transferència bancària</mark>                                                    | Euro                  |                |               |
| - Acceptem les següents di                                 | and a second second second second second second second second second second second second second second second |                       |                |               |
| - Acceptem les següents di<br>- La informació del compte l | pancari es mostrara a la pagina seguent.                                                                       |                       |                |               |

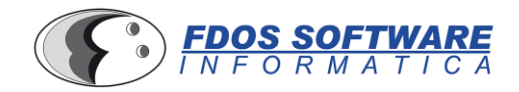

A la següent pantalla, surten totes les dades per fer la transferència. La dada que es més important es el **número de** referencia. Aquest codi, s'ha de posar obligatòriament en el concepte de la transferència per poder identificar el vostre ingrés.

## CONFIRMACIÓ DE LA COMANDA

| 01. Resum                      | 02. Entra                                | 03. Adreça                                | 04. Lliurament | 05. Pagament: |
|--------------------------------|------------------------------------------|-------------------------------------------|----------------|---------------|
| 🥪 La vostra comanda de         | e Educat Fdos Software SL s'ha comple    | fat.                                      |                |               |
|                                |                                          |                                           |                |               |
| Si us plau, envieu-nos una     | transferencia bancaria amb               |                                           |                |               |
| - Nom del titular del compte   | EDOS SOETWARE SI                         |                                           |                |               |
| - Amb aquests details FS42     | 201827062400201799933                    |                                           |                |               |
| - Nom del banc Carrer de l     | a Selva de Mar. 234, 08020 Baerelone.    |                                           |                |               |
| - No us oblideu d'inserir el v | vostre número de referència FWEYIBAGO    | al concepte de la transferència bancària. |                |               |
| Us hem enviat un e-mail an     | nb aquesta informació.                   |                                           |                |               |
|                                | iarà tan aviat com rohom al voetro ingr  | és.                                       |                |               |
| La vostra comanda s'env        | and tall aviat com repetit er vosue inqu |                                           |                |               |

**Veieu l'històric de comandes** 

Si s'escull el pagament per VISA, apareix la següent pantalla, on s'han de posar les dades de la vostra targeta.

| 1 Sele<br>mét | ccione<br>odo de pago 😑 2           | Comprobación 🔂 3 Solicitando Resultado Transacción |
|---------------|-------------------------------------|----------------------------------------------------|
| Datos d       | e la operación                      | Pagar con Tarjeta 🛛 🚾 😂 🥽                          |
| Importe:      | 337,00€                             | Nº Tarjeta:                                        |
| Comercio:     | Educat Fdos Software SL<br>(ESPAÑA) | Caducidad:                                         |
| Terminal:     | 344868922-2                         | Cód. Seguridad:                                    |
| Pedido:       | 0000077a4905                        |                                                    |
| Fecha:        | 24/05/2019 08:49                    | Cancelar Pagar                                     |

(c) 2014 Redsys Servicios de Procesamiento. SL - Todos los derechos reservados.